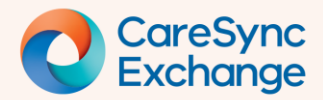

## Locate emergency contact(s)

Quick reference guide (1 of 2 pages)

OFFICIAL

## Access emergency contacts with CareSync Exchange

- Launch patient banner
- Find emergency contact details
- Locate Emergency Contacts from other health services

| Launch     | n Patient Banner                                  |                                                                                                  |   |
|------------|---------------------------------------------------|--------------------------------------------------------------------------------------------------|---|
| 1          | From the widget, launch                           | CareSync Exchange.                                                                               |   |
| 2          | Select <b>Patients Name</b> in Patient Banner.    | the 1                                                                                            |   |
| 3          | The <b>Patient Details</b> page                   | e will appear.                                                                                   |   |
|            |                                                   | 2 CareSync Exchange<br>BEACH, Sandy<br>08-Jun-1989 (35y)   Female   URN 880000007<br>1 ED   3 IP |   |
|            |                                                   | (1)          ☐ Category ▼ ≫        ✓ ENCOUNTERS          ③                                       | - |
| 3-         | PATIENT DETAILS                                   |                                                                                                  |   |
|            | BEACH, Sandy   08-Jun-1989 (35))   Fema           | ie   UIN 88000007 150 3 P                                                                        |   |
|            | Patient Details                                   |                                                                                                  |   |
|            | The demographic information is displayed from Ear | dem Health                                                                                       |   |
|            | ▲ PATIENT INDICATORS                              |                                                                                                  |   |
|            | Туре С                                            | escription                                                                                       |   |
|            | ∧ IDENTIFIERS                                     | abent nao i Emergency visit ano 3 inpatient visits in last 12 months.                            |   |
|            | Type                                              | alue Authority                                                                                   |   |
|            | URN 8                                             | 80000007 Eastern Health                                                                          |   |
|            |                                                   |                                                                                                  |   |
| Only activ | ve emergency contact details will b               | e available from CareSync Exchange.                                                              |   |

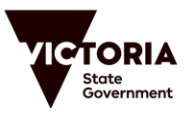

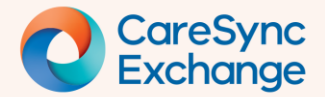

## Quick Reference Guide

| Within the `Patient Details' pa                                                                                                    | age, locate the <b>(</b>                                                                                                    | Contact Informat                                                                                                    | tion section.                                                                                                    |                     |
|----------------------------------------------------------------------------------------------------|----------------------------------------------------------------------------------------------------|----------------------------------------------------------------------------------------------------|----------------------------------------------------------------------------------------------------|---------------------|
| Review Emergency Contact                                                                                                    | t details on the r                                                                                                    | ight side of the pa                                                                                                    | age.                                                                                                    |                     |
| By default, the details display                                                                                                    | /ed are from you                                                                                                    | Ir own health serv                                                                                                    | vice.                                                                                                    |                     |
|                                                                                                    |                                                                                                    |                                                                                                    |                                                                                                    |                     |
| ATTENT DETAILS                                                                                                    | RN 880000007 1 ED   3 IP                                                                                                    |                                                                                                    |                                                                                                    |                     |
| atient Details                                                                                                    |                                                                                                    |                                                                                                    |                                                                                                    |                     |
| he demographic information is displayed from Eastern He                                                                                                    | ealth                                                                                                    |                                                                                                    |                                                                                                    |                     |
| IDENTIFIERS                                                                                                    |                                                                                                    |                                                                                                    |                                                                                                    |                     |
|                                                                                                    |                                                                                                    |                                                                                                    | Concernance and and and and and and and and and and                                                                   |                     |
| Home Home 1<br>20 Scarborough Drive, FRANKSTON, VIC, 1366 12<br>Australia, 3199                                                                                                    | elephone<br>244                                                                                                    | Mobile Telephone<br>0491 571 491                                                                                                    | Elias Buttermore - Brothe<br>Emergency Contact - Cor<br>P: 3333 4444                                                  | er -<br>ntacts:     |
| Show information from other sources                                                                                                    |                                                                                                    |                                                                                                    |                                                                                                    |                     |
| DEMOGRAPHICS                                                                                                    |                                                                                                    |                                                                                                    |                                                                                                    |                     |
| PROVIDERS                                                                                                    |                                                                                                    |                                                                                                    |                                                                                                    | -                   |
|                                                                                                    |                                                                                                    |                                                                                                    |                                                                                                    |                     |
| Within the <b>Contact Informati</b><br>section, click on `Show inform                                                                                                    | ion<br>nation<br>Austr                                                                                                    | TIFIERS<br>TACT INFORMATION<br>arborough Drive, FRANKSTON<br>alia, 3199                                                                                                    | Home Telephone<br>N, VIC, 1366 1244                                                                                   |                     |
| Within the <b>Contact Informati</b><br>section, click on `Show inform<br>from other sources'.                                                                                                    | ion<br>nation<br>Austr<br>Show i<br>v DEM                                                                                                    | TIFIERS<br>TACT INFORMATION<br>arborough Drive, FRANKSTON<br>alia, 3199<br>nformation from other sources<br>OGRAPHICS                                                                                          | Home Telephone<br>N, VIC, 1366 1244                                                                                   |                     |
| Within the <b>Contact Informati</b><br>section, click on `Show inform<br>from other sources'.                                                                                                    | ion<br>nation<br>Austr<br>Show i<br>> PROV                                                                                                    | TIFIERS<br>TACT INFORMATION<br>arborough Drive, FRANKSTON<br>alia, 3199<br>nformation from other sources<br>OGRAPHICS<br>/IDERS                                                                                | Home Telephone<br>N, VIC, 1366 1244                                                                                   |                     |
| Within the <b>Contact Informati</b><br>section, click on `Show inform<br>from other sources'.<br>Review data from other healt                                                                                                    | ion<br>nation<br>Austr<br>Conv<br>Home<br>20 Sc<br>Austr<br>Check<br>Austr<br>Check<br>Conv<br>Home<br>20 Sc<br>Austr<br>Check<br>Conv<br>Home<br>20 Sc<br>Austr<br>Check<br>Conv<br>Home<br>20 Sc<br>Austr<br>Check<br>Conv<br>Conv<br>Con | TIFIERS<br>TACT INFORMATION<br>arborough Drive, FRANKSTON<br>alia, 3199<br>nformation from other sources<br>OGRAPHICS<br>/IDERS                                                                                | Home Telephone<br>N, VIC, 1366 1244                                                                                   |                     |
| Within the <b>Contact Informati</b><br>section, click on `Show inform<br>from other sources'.<br>Review data from other healt<br>By default, the data from you                                                                                                    | ion<br>nation<br>()<br>()<br>()<br>()<br>()<br>()<br>()<br>()<br>()<br>()<br>()<br>()<br>()                                                                                                    | TIFIERS<br>TACT INFORMATION<br>arborough Drive, FRANKSTON<br>alia, 3199<br>nformation from other sources<br>OGRAPHICS<br>VIDERS                                                                                | Home Telephone<br>N, VIC, 1366 1244                                                                                   |                     |
| Within the <b>Contact Informati</b><br>section, click on `Show inform<br>from other sources'.<br>Review data from other healt<br>By default, the data from you                                                                                                    | ion<br>nation<br>Austr<br>1<br>Show I<br>20 Sc<br>Austr<br>20 Sc<br>Austr<br>V DEM<br>V PROV<br>Austr<br>V DEM<br>V PROV                                                                                                    | TIFIERS<br>TACT INFORMATION<br>arborough Drive, FRANKSTON<br>alia, 3199<br>nformation from other sources<br>OGRAPHICS<br>VIDERS                                                                                | N, VIC, 1366 1244                                                                                                    |                     |
| Within the <b>Contact Informati</b><br>section, click on `Show inform<br>from other sources'.<br>Review data from other healt<br>By default, the data from you<br>CONTACT INFORMATION                                                                                                    | ion<br>nation<br>Austr<br>1<br>Show I<br>20 Sc<br>Austr<br>20 Sc<br>Austr<br>20 Sc<br>20 Sc                                                                                               | TIFIERS TACT INFORMATION Tarborough Drive, FRANKSTON alia, 3199 Information from other sources OGRAPHICS VIDERS VIDERS Mobile Telephone Mobile Telephone Mobile Telephone                                      | Home Telephone<br>N, VIC, 1366 1244<br>first.                                                                         | nther -             |
| Within the <b>Contact Informati</b><br>section, click on `Show inform<br>from other sources'.<br>Review data from other healt<br>By default, the data from you<br>CONTACT INFORMATION<br>Eastern Health<br><sup>Home</sup><br>20 Scarborough Drive, FRANKSTON, VIC,<br>Australia, 3199                                                               | ion<br>nation<br>Austr<br>1<br>Show<br>PROV<br>th services.<br>r own health services                                                                                                    | TIFIERS TACT INFORMATION Tarborough Drive, FRANKSTON alia, 3199 Information from other sources OGRAPHICS VIDERS VICE is displayed Mobile Telephone 0491 571 491                                                | N, VIC, 1366 1244  first.  Emergency Contact Elias Buttermore - Brc Emergency Contact - P: 333 4444                   | other -<br>Contacts |
| Within the <b>Contact Informati</b><br>section, click on `Show inform<br>from other sources'.<br>Review data from other healt<br>By default, the data from you<br>CONTACT INFORMATION<br>Eastern Health<br><sup>Home</sup><br>20 Scarborough Drive, FRANKSTON, VIC,<br>Australia, 3199<br>Austin Health                                              | ion<br>nation<br>()<br>()<br>()<br>()<br>()<br>()<br>()<br>()<br>()<br>()<br>()<br>()<br>()                                                                                                    | TIFIERS TACT INFORMATION Tarborough Drive, FRANKSTON alia, 3199 Information from other sources OGRAPHICS VIDERS VICE is displayed Mobile Telephone 0491 571 491                                                | N, VIC, 1366 1244  first.  Emergency Contact Elias Buttermore - Bro Emergency Contact - P: 333 4444 Enter P: 333 4444 | other -<br>Contacts |
| Within the <b>Contact Informati</b><br>section, click on `Show inform<br>from other sources'.<br>Review data from other healt<br>By default, the data from you<br>CONTACT INFORMATION<br>Eastern Health<br>Home<br>20 Scarborough Drive, FRANKSTON, VIC,<br>Australia, 3199<br>Home Tele<br>20 Scarborough Drive, FRANKSTON, VIC,<br>Australia, 3199 | ion<br>nation<br>Austr<br>1<br>Show 1<br>PROV<br>Ch services.<br>r own health ser<br>sphone<br>4                                                                                                    | TIFIERS TACT INFORMATION TACT INFORMATION Tarborough Drive, FRANKSTON alia, 3199 Information from other sources OGRAPHICS VIDERS VICE is displayed Mobile Telephone 0491 571 491 Mobile Telephone 0491 571 491 | N, VIC, 1366 1244                                                                                                    | other -<br>Contacts |

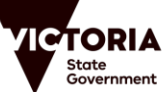